## **Elektronisches Postfach**

## Damit Ihre Bankpost sicher bei Ihnen ankommt.

Stellen Sie jetzt um und erhalten Sie Ihre Kontoauszüge in Zukunft online. Auch weitere Dokumente wie z. B. Kreditkartenabrechnungen oder Wertpapiermitteilungen stellen wir Ihnen bequem und kostenlos als PDF-Datei zur Verfügung. Sie profitieren von einer Archivfunktion von 10 Jahren und können bei Bedarf Ihre Dokumente ausdrucken oder auf Ihren Computer herunterladen.

Die Kontoauszüge werden Ihnen monatlich (zum Monatsende) bereitgestellt.

## Digitale Kommunikation mit Ihrer Bank

Darüber hinaus können Sie auch Nachrichten an Ihren Berater versenden und Mitteilungen empfangen. Ihr elektronisches Postfach wird dadurch zum vollwertigen digitalen Kommunikationskanal zu Ihrer Bank.

1. Melden Sie sich im Online-Banking an und klicken Sie auf den Briefumschlag oben rechts.

|                                                                                                    |                       |           |                       |                        |  | <br>00   |              | III V. |
|----------------------------------------------------------------------------------------------------|-----------------------|-----------|-----------------------|------------------------|--|----------|--------------|--------|
|                                                                                                    | Privatkunden Firr     | nenkunden | Banking<br>& Verträge | Service<br>& Mehrwerte |  | D (Q) Ma | x Mustermann | ~ (    |
| ge Vorlagen Handel & Depot UnionDepot Börse & Mär                                                          | kte Brokerage Classic | UnionDepc | rt Classic            |                        |  |          |              |        |
| Herzlich willkommen!                                                                                       |                       |           |                       |                        |  |          |              |        |
| Ihre Konten auf Basis des Profils: "Privat"                                                                |                       |           |                       |                        |  |          |              |        |
| Ihre Konten auf Basis des Profils: "Privat"<br>Gesamtsaldo<br>42.858,64 EUR                                | Ę↓                    | :         |                       |                        |  |          |              | 1      |
| Ihre Konten auf Basis des Profils: "Privat"<br>Gesamtsaldo<br>42.858,64 EUR<br>Max Mustermann (1234567890) |                       |           |                       |                        |  |          |              |        |

2. Über den Button "Jetzt informieren" können Sie die Anmeldung vornehmen.

| O A = https://www.wvrbank-krp.de/services_c | cloud/portal/webapps/epostfach/postfach                                                                                                    | ର୍ଦ୍ଧ ତ lin S ≡                           |
|---------------------------------------------|----------------------------------------------------------------------------------------------------|-------------------------------------------|
|                                             | Privatkunden Firmenkunden Banking Service<br>& Verträge & Mehrwerte                                                                                                    | 🗹 🕜 🚇 Max Mustermann 🗸 🗘                  |
| Postfach                                    | 1                                                                                                    |                                           |
| Max Mustermann<br>Kunder-Nr. 1234567890     | *<br>Bekommen Sie Ihren Auszug immer noch in Papierform?                                                                                                    | Le la la la la la la la la la la la la la |
| لم Dokumente                                | Wir bieten ihnen mit dem elektronischen Postfach einen bequemen und einfacheren Weg.<br>Profitiæren Sie von zahlreichen Funktionen und aktivieren Sie jetzt ihr Postfach. | _                                         |
| 🗅 Mitteilungen                              | Jetzt informieren →                                                                                                    | Contak                                    |
| C Kontoauszüge                              |                                                                                                    | Nur ungelesene anzeigen 🕥 🤇               |
| C Kreditkarten-Umsatzaufstellungen          | Vien Europeiro estandor                                                                                                    | _                                         |
| D Wertpapiermitteilungen                    | Keine Ergebnisse gerunden                                                                                                    |                                           |

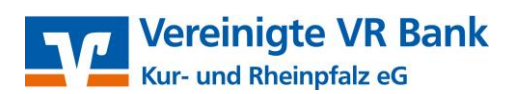

Wir optimieren unser OnlineBanking regelmäßig. Deshalb können einzelne Abbildungen evtl. anders aussehen als in dieser Anleitung.

3. Klicken Sie im folgenden Fenster auf den Button "Weiter".

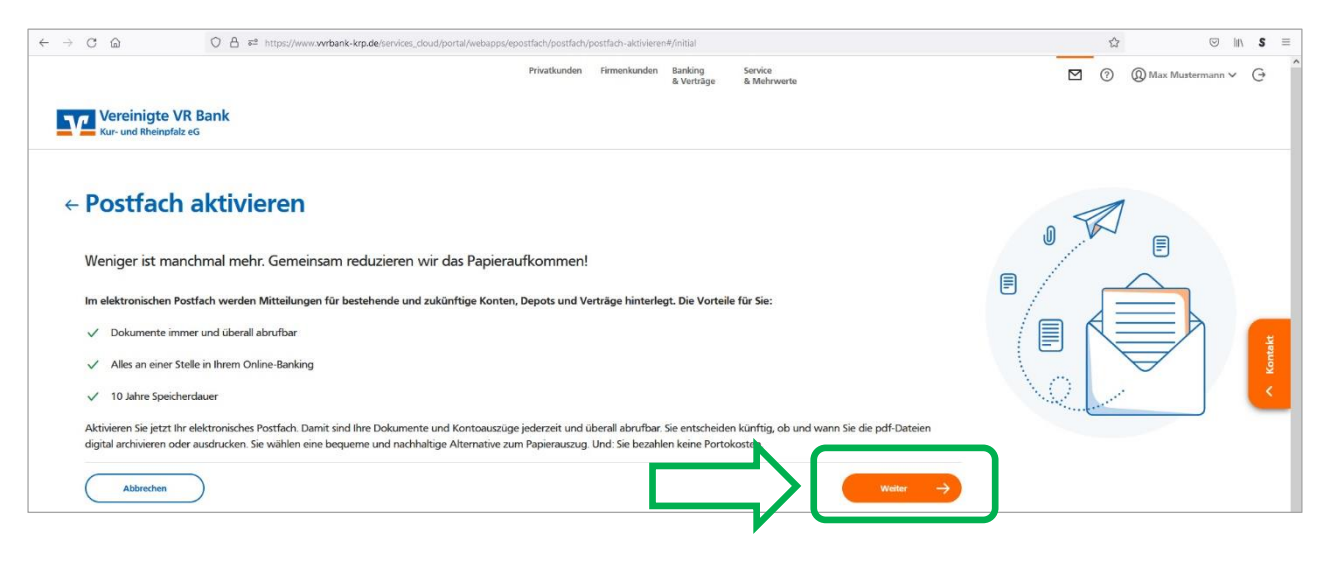

4. Sofern Sie Online-Zugriff für mehrere Personen haben, wählen Sie zunächst bitte aus, für wen das elektronische Postfach aktiviert werden soll. Lesen Sie anschließend die Nutzungsvereinbarung sowie die Sonderbedingungen und klicken Sie dann auf "Postfach jetzt aktivieren".

|   | Câ                                   | ○ 合 🕫 https://www.wvbank-krp.de/services_cloud/portal/webapps/epostfach/postfach/postfach-aktivieren≢/activate                                    | <u>ن</u>   | · · · · · · · · · · · · · · · · · · · | s |
|---|--------------------------------------|----------------------------------------------------------------------------------------------------|------------|---------------------------------------|---|
|   |                                      | Privatkunden Firmenkunden Banking Service<br>& Verträge & Mehrverte                                                                               |            |                                       | G |
| ſ | Vereinigte VR<br>Kur- und Rheinpfalz | t Bank<br>es                                                                                                    |            |                                       |   |
|   | Postfach aktivieren                  |                                                                                                    |            |                                       |   |
|   | Nutzung                              | svereinbarung                                                                                                    | 1          |                                       |   |
|   | Ich möchte das elektr                | onische Postfach für alle gegenwärtigen und zukünftigen Konten, Depots und Verträge bei oder mit der Bank für folgende Personen                   |            |                                       |   |
|   | nutzen:                              |                                                                                                    | $ \frown $ |                                       |   |
|   | Max Mustermann<br>Kunden-Nr. 12345   |                                                                                                    |            |                                       |   |
| 1 | Martina Musterfra                    | au 🔳                                                                                                    |            |                                       |   |
|   | Kunden M. 5070.                      |                                                                                                    |            |                                       |   |
|   | Nutzungsvereink                      | barung zum elektronischen Postfach                                                                                                    |            |                                       |   |
|   | Es gilt die Vereinbarun              | g über die Nutzung des elektronischen Postfachs einschließlich der Sonderbedingungen. Bitte klicken Sie auf "Postfach jetzt aktivieren", wenn Sie |            |                                       |   |
|   | damit einverstanden si               | nd. Die Vereinbarung finden Sie anschließend in Ihrem Postfach.                                                                                   |            |                                       |   |
|   | Nutzungsvereinbar                    | ung und                                                                                                    |            |                                       |   |
|   | für das elektronisch                 | ne Postfach                                                                                                    |            |                                       |   |
|   |                                      |                                                                                                    |            |                                       |   |
|   |                                      |                                                                                                    |            |                                       |   |
|   | Zurück                               | 2 Postach jetzt →                                                                                                    |            |                                       |   |

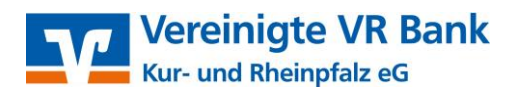

5. Bitte prüfen Sie den Auftrag nochmals und geben Sie diesen dann frei. Je nach Sicherheitsverfahren werden Sie zur Eingabe einer TAN oder zur Freigabe in der App **"VR SecureGo plus"** aufgefordert.

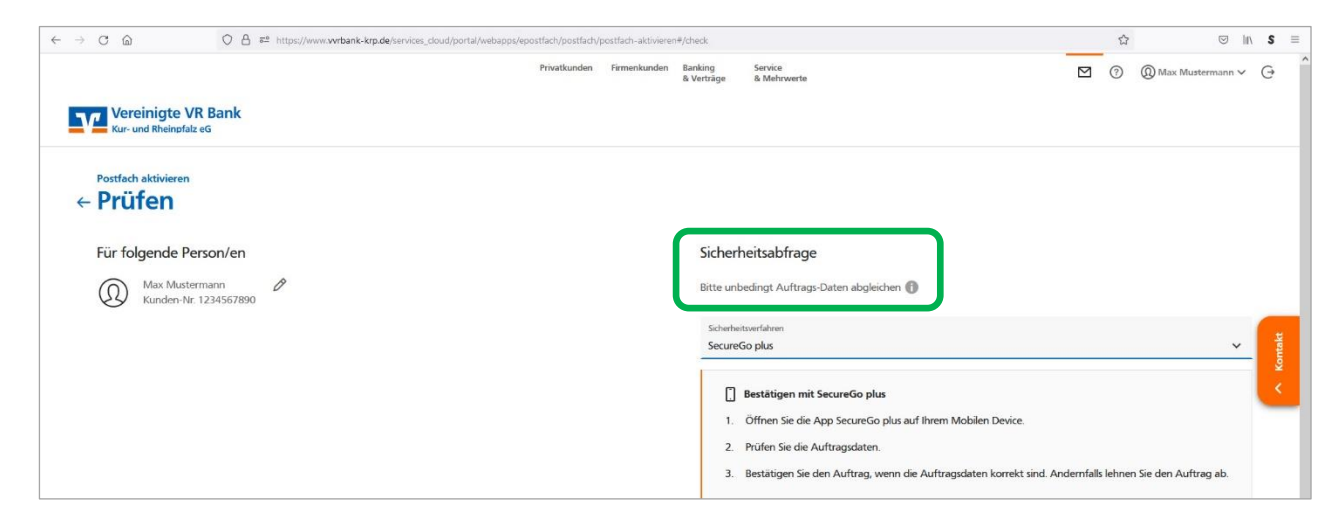

6. Die erfolgreiche Aktivierung des elektronischen Postfachs wird Ihnen mit einer entsprechenden Meldung bestätigt. Über den Button **"Zum Posteingang"** gelangen Sie direkt in Ihr Postfach.

| O A @ https://www.vvrbank-krp.de/services_cloud/portal/webapps/epostfach/postfach/p                                         | ostfach-aktivieren | #/confirmation        |                        | ☆ |                  | <b>S</b> ≡                  |
|----------------------------------------------------------------------------------------------------|--------------------|-----------------------|------------------------|---|------------------|-----------------------------|
| Privatkunden                                                                                                    | Firmenkunden       | Banking<br>& Verträge | Service<br>& Mehrwerte | ? | Max Mustermann ∨ | Ģ                           |
| Ihr Postfach wurde aktiviert.<br>Wir haben Ihnen die Nutzungsvereinbarungen und die Sonderbedingungen in<br>Zum Posteingung | lhr Postfach gese  | endet.                |                        |   |                  | <ul> <li>Kontakt</li> </ul> |

7. Wenn künftig neue Dokumente oder Mitteilungen vorliegen, erscheint ein orangefarbener Punkt am Postfach-Symbol oben rechts. Sie können sich auch automatisch per E-Mail oder Push-Mitteilung benachrichtigen lassen. Die Aktivierung dieser Funktion beschreiben wir in einer separaten Anleitung.

| O 🔒 🔤 https://www.wvrbank-krp.de/s      | services_cloud/portal/weba | apps/epostfach/postfach |                            |                             |                | ☆ ♡              | lıı\ S ≡ |
|-----------------------------------------|----------------------------|-------------------------|----------------------------|-----------------------------|----------------|------------------|----------|
|                                         |                            | Privatkunden Firmenki   | nden Banking<br>& Verträge | Service<br>& Mehrwerte      |                | Max Mustermann N | G        |
| Postfach                                | I                          |                         |                            |                             | •              |                  |          |
| Max Mustermann<br>Kunden-Nr. 1234567890 | ~                          |                         |                            | ٩                           | Nur ungelesene | anzeigen 💽       |          |
| 🍌 Dokumente 🚯                           |                            | Vereinbarung üb         | er die Nutzung de          | es elektronischen Postfachs |                | Heute            |          |
| C Mitteilungen                          | 0                          | Weitere Dokumente finde | n Sie im Archiv            |                             |                |                  | Contakt  |
| C Kontoauszüge                          |                            | venere porumente inte   | A SIG IN AICHV             |                             |                |                  | <        |
| C Kreditkarten-Umsatzaufstellungen      |                            |                         |                            |                             |                |                  | _        |

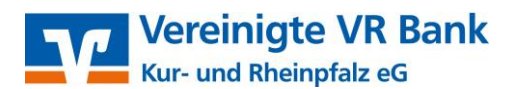

Wir optimieren unser OnlineBanking regelmäßig. Deshalb können einzelne Abbildungen evtl. anders aussehen als in dieser Anleitung.